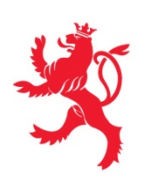

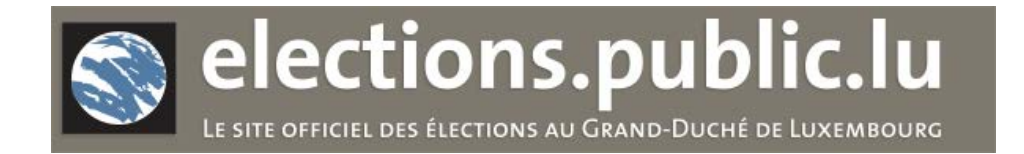

#### **Elections.lu**

# Le site officiel des élections au Grand-Duché de Luxembourg

Page 1

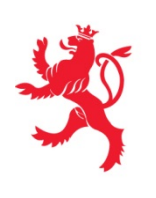

#### Page d'accueil

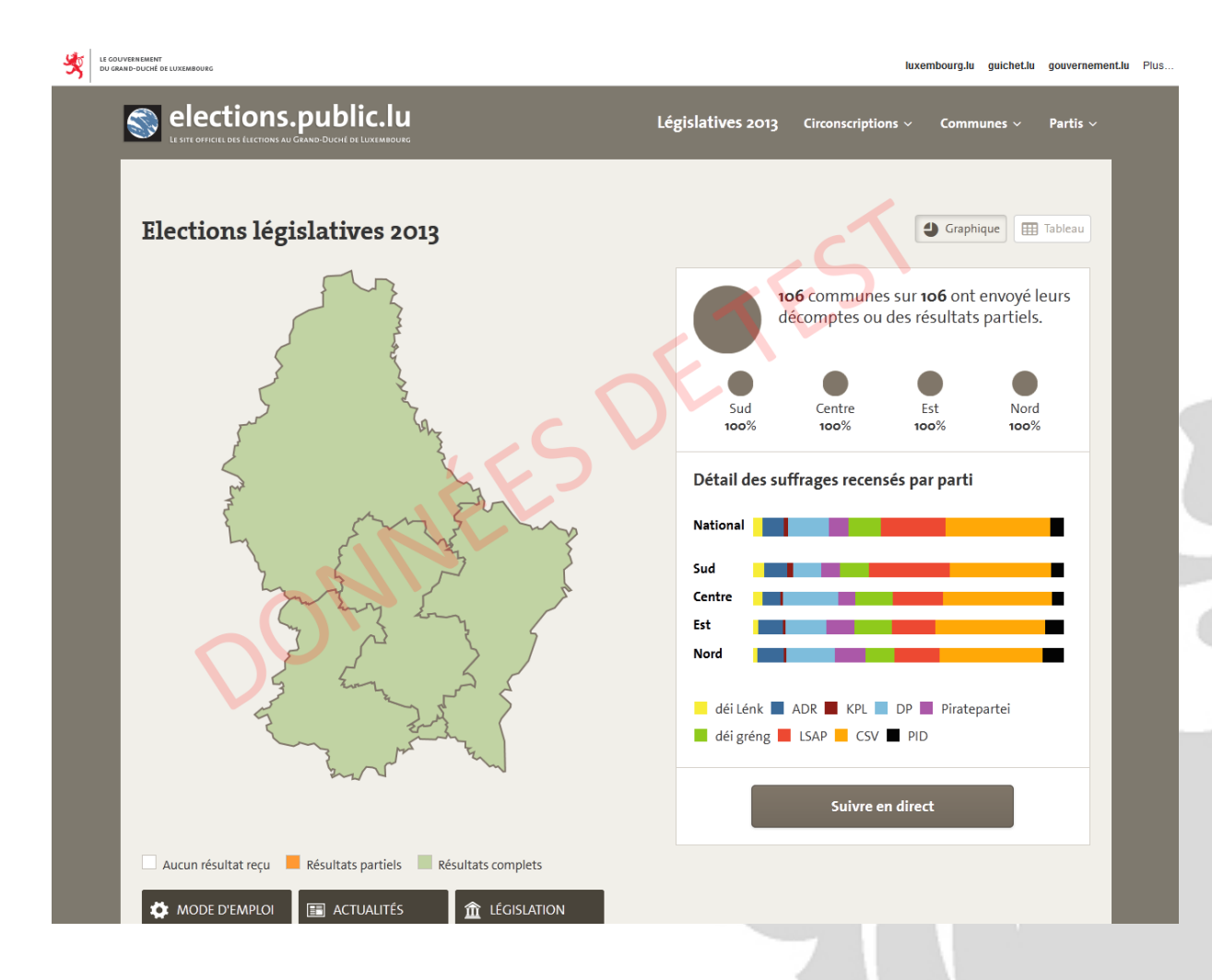

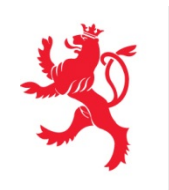

### Page d'accueil

- La page d'accueil présente les dernières tendances au niveau national et des circonscriptions
- La vue « Graphique » est sélectionnée. Une vue « Tableau » est également possible

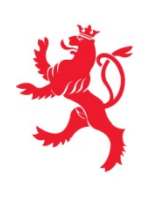

#### **Navigation**

| Elections législatives 2013 Communes avec résultats partiels Beaufort Eschweiler Mertert Schuttrage   Dickirch Dickirch Bich Fulen Mertert Schuttrage Tableau   Dickirch Differdange Didelange Berdorf Fischbach Mondorfs Steinsel EUrs   Bissen Dudelange Bettendorf Goesdorf Niederanen Tableau   Bissen Heffingen Préserdaul Usedange Burscheid Usedange   Buwr Hobscheid Putscheid Valedange Beurscheid Usedange   Junglinster Luxembourg Kaptal Keinen Rechange Valeden   Buurscheid Pietange Sun Mers Koptal Resdorf Waldbredmus   Clervaux Koptal Resdorf Waldbredmus Bourscheid Bourscheid Bourscheid Waldbredmus Bourscheid Soport Weiler la Tour   Bourscheid Luxembourg Contern Larochette Rocearge Sael Wilbredmus Bourder   Dibeim Leindelange Saeul Wilz |
|----------------------------------------------------------------------------------------------------|
| Erpeldange Marner Schieren Wonneluange<br>Esch-sur-Süre Manternach Schifflange                                                                                                    |

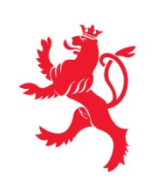

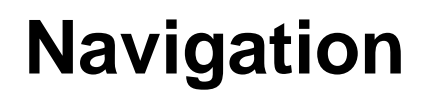

- La navigation principale se concentre sur les élections en cours
- « Législatives 2013 » donne une vue détaillée des tendances
- « Circonscriptions » fournit une information détaillée par circonscription
- « Communes » fournit une information détaillée par commune
- « Partis » fournit une information détaillée par parti

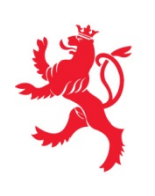

#### Actualisation

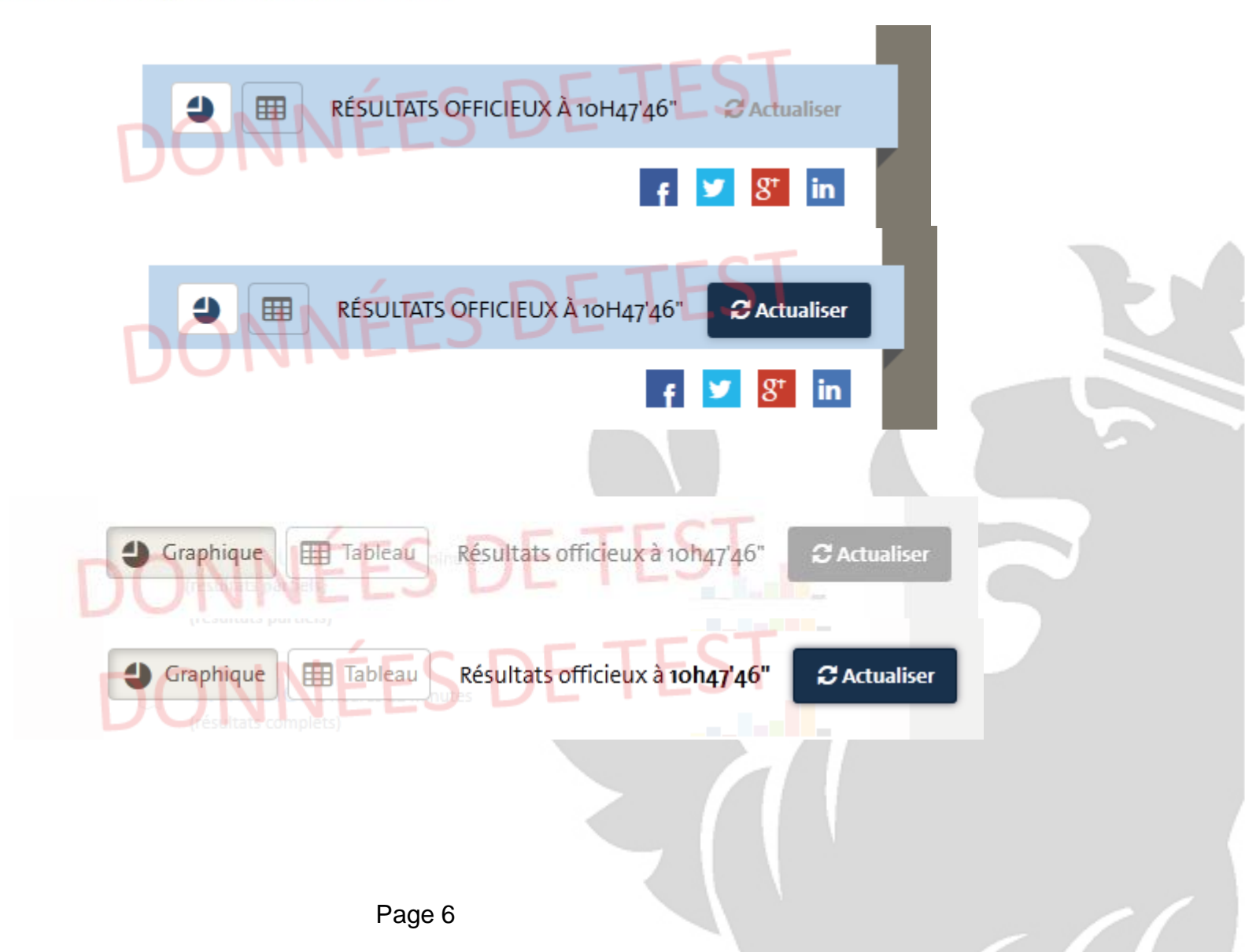

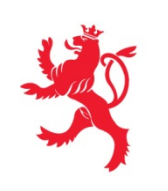

### Actualisation

- En haut des pages « Circonscriptions », « Communes » et « Partis » :
  - Il est possible de passer d'une vue graphique à une vue tableau
  - Un espace permet de voir l'heure des derniers résultats reçus
  - Un bouton « Actualiser » permet de rafraîchir la page. Si une nouvelle mise à jour a lieu, l'état du bouton est changé afin de le signaler à l'internaute
  - De même, si un utilisateur se trouve en milieu ou fin de page lors de l'arrivée de nouvelles données, un bandeau s'affichera afin de le prévenir

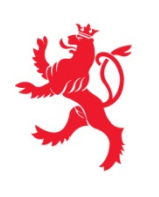

### Législatives 2013

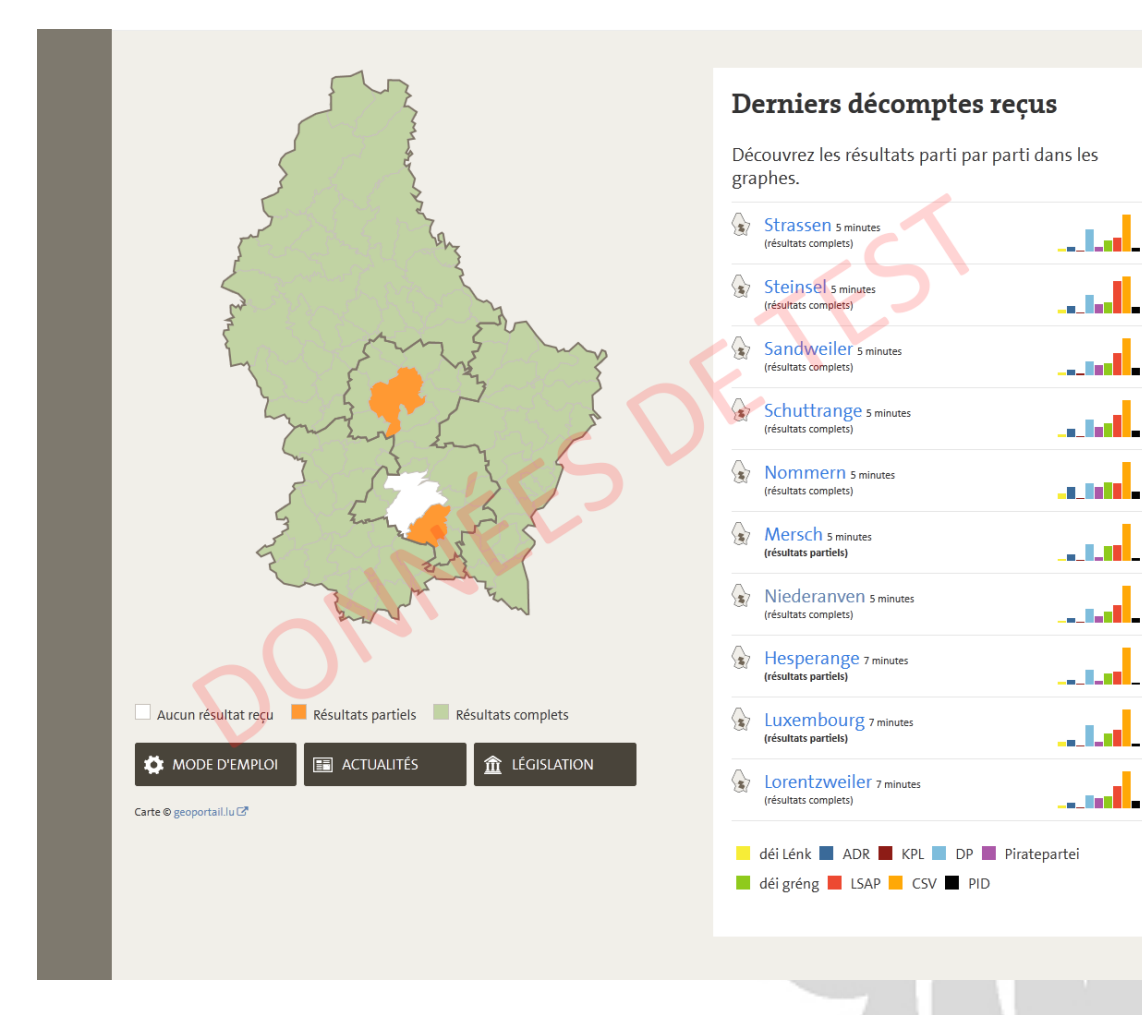

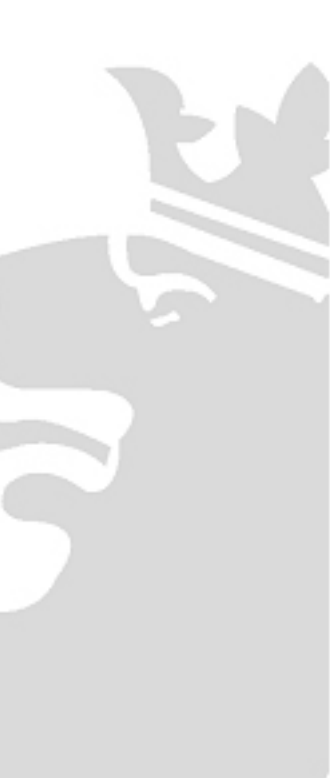

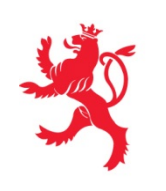

### Législatives 2013

- Une carte permet de visualiser les communes déjà complètes ou celles avec des résultats partiels
- La liste des derniers décomptes donne une information actualisée sur les 10 dernières communes, ainsi qu'un aperçu graphique de la tendance par parti

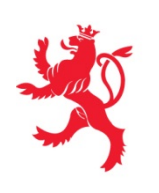

### Législatives 2013 **Répartition des** suffrages

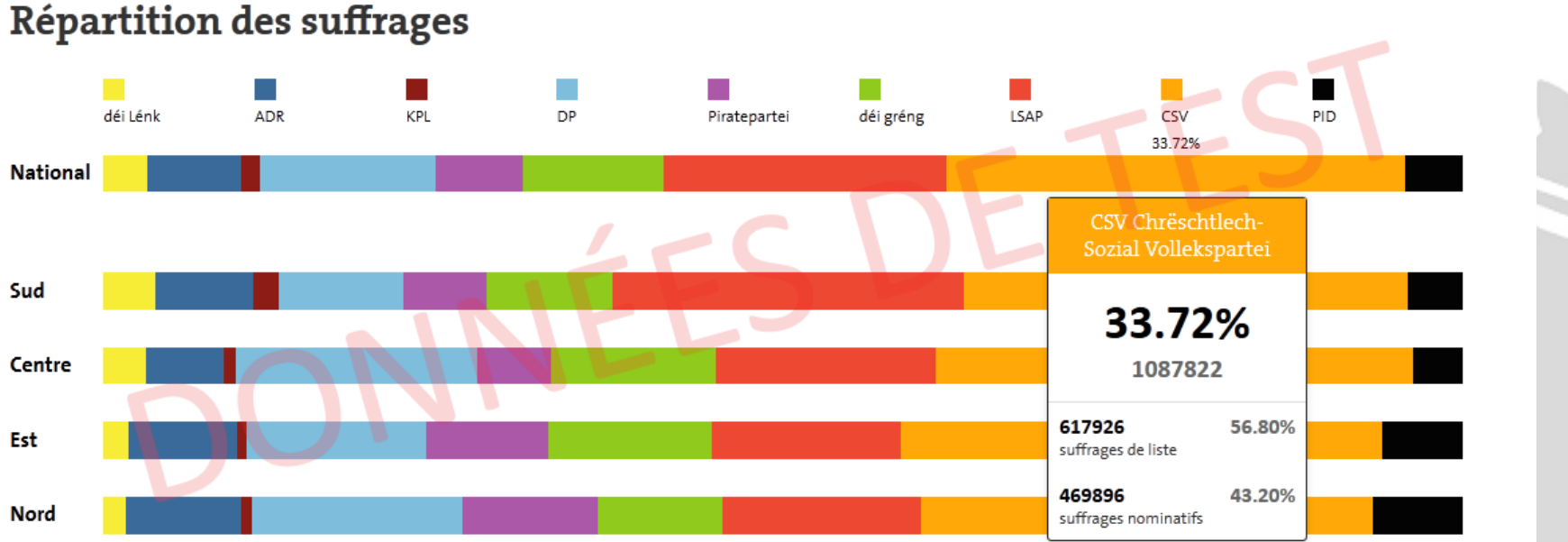

#### Répartition des suffrages

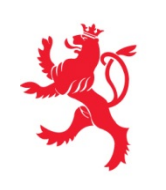

### Législatives 2013 Répartition des suffrages

- Au niveau national et au niveau des circonscriptions, une information quantitative est fournie pour chaque parti au roll-over de la souris
- Une information de comparaison par rapport à 2009 est également visible pour les circonscriptions

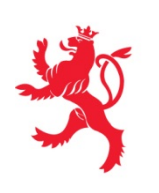

## Législatives 2013

#### **Répartition des mandats**

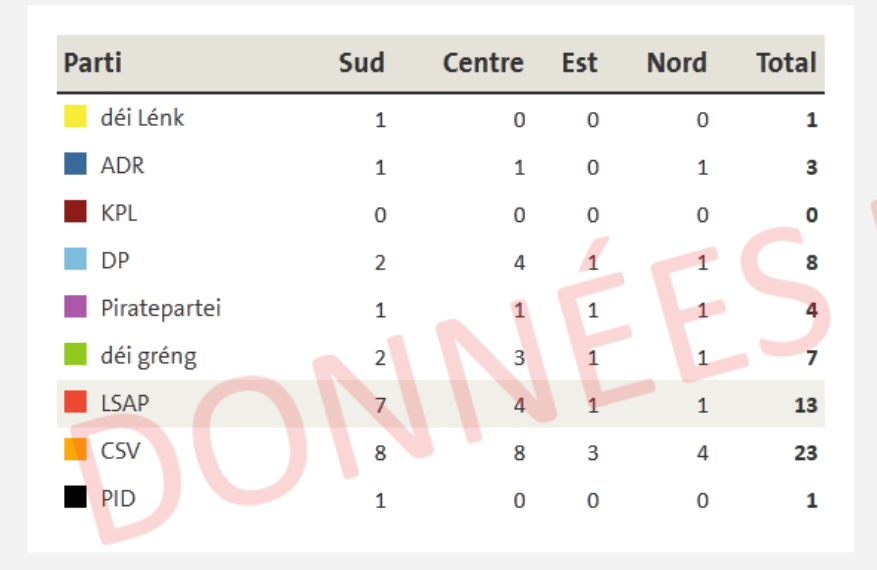

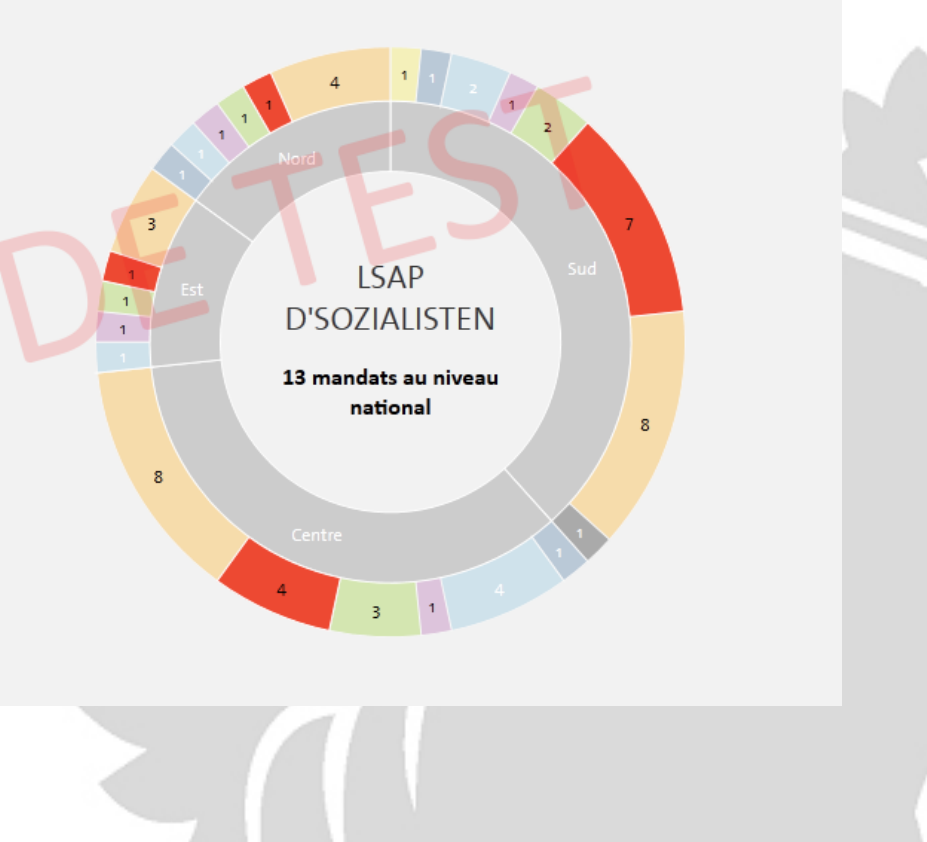

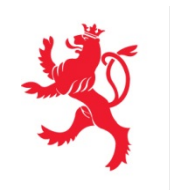

### Législatives 2013 Répartition des mandats

 Le nombre de mandats obtenus par parti est représenté de manière tabulaire et graphique, au niveau national et au niveau des circonscriptions

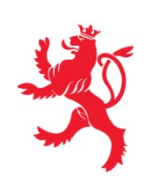

### Législatives 2013 Simulateur de coalitions

#### Simulateur de coalitions

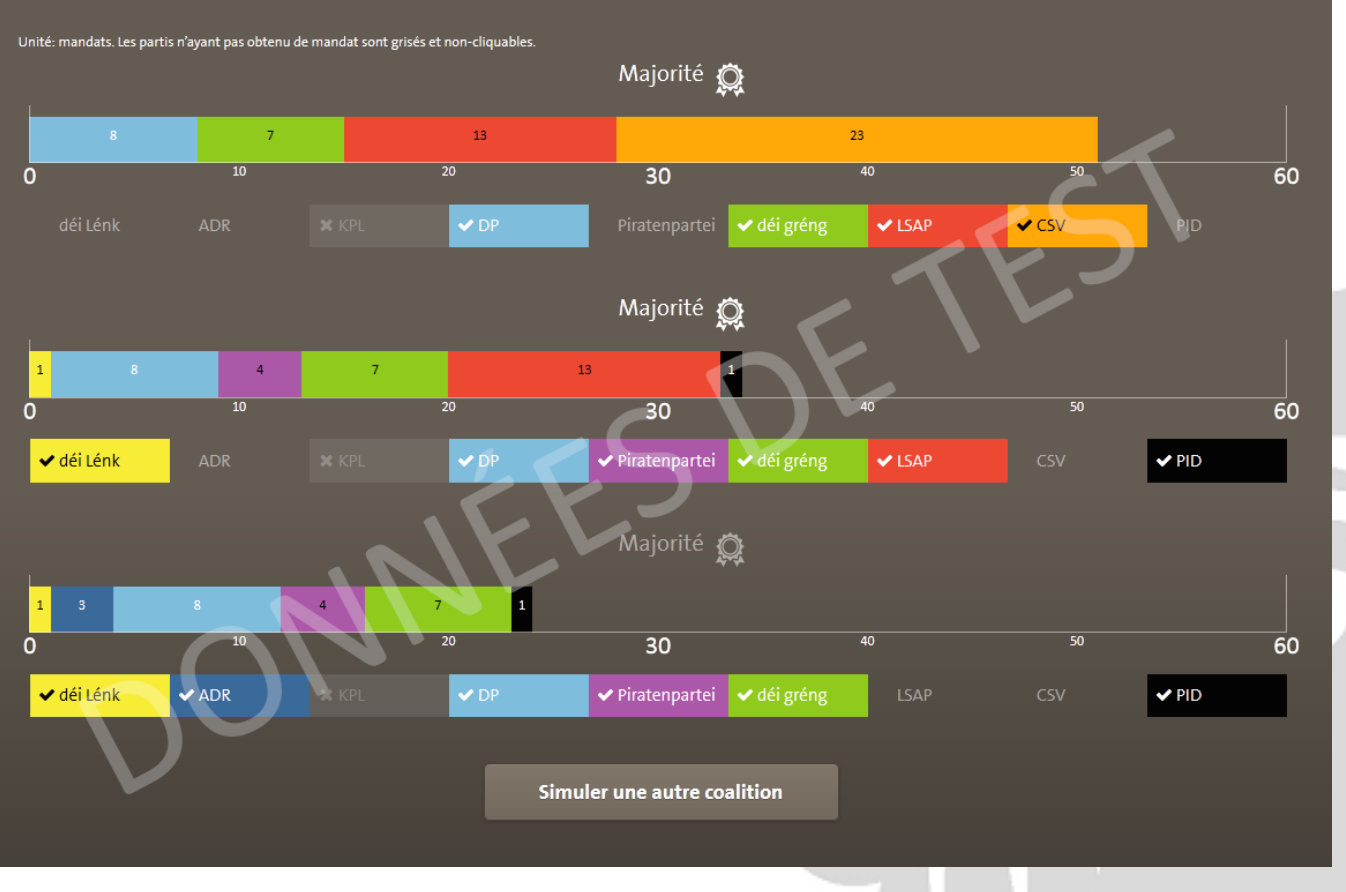

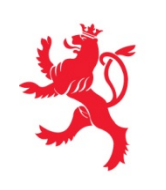

### Législatives 2013 Simulateur de coalitions

- Ce graphique permet de simuler des coalitions possibles afin d'obtenir la majorité
- Les partis n'ayant pas obtenu de mandat sont grisés et non cliquables
- Il est possible de simuler autant de coalitions que souhaité

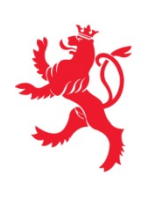

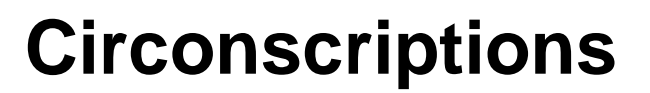

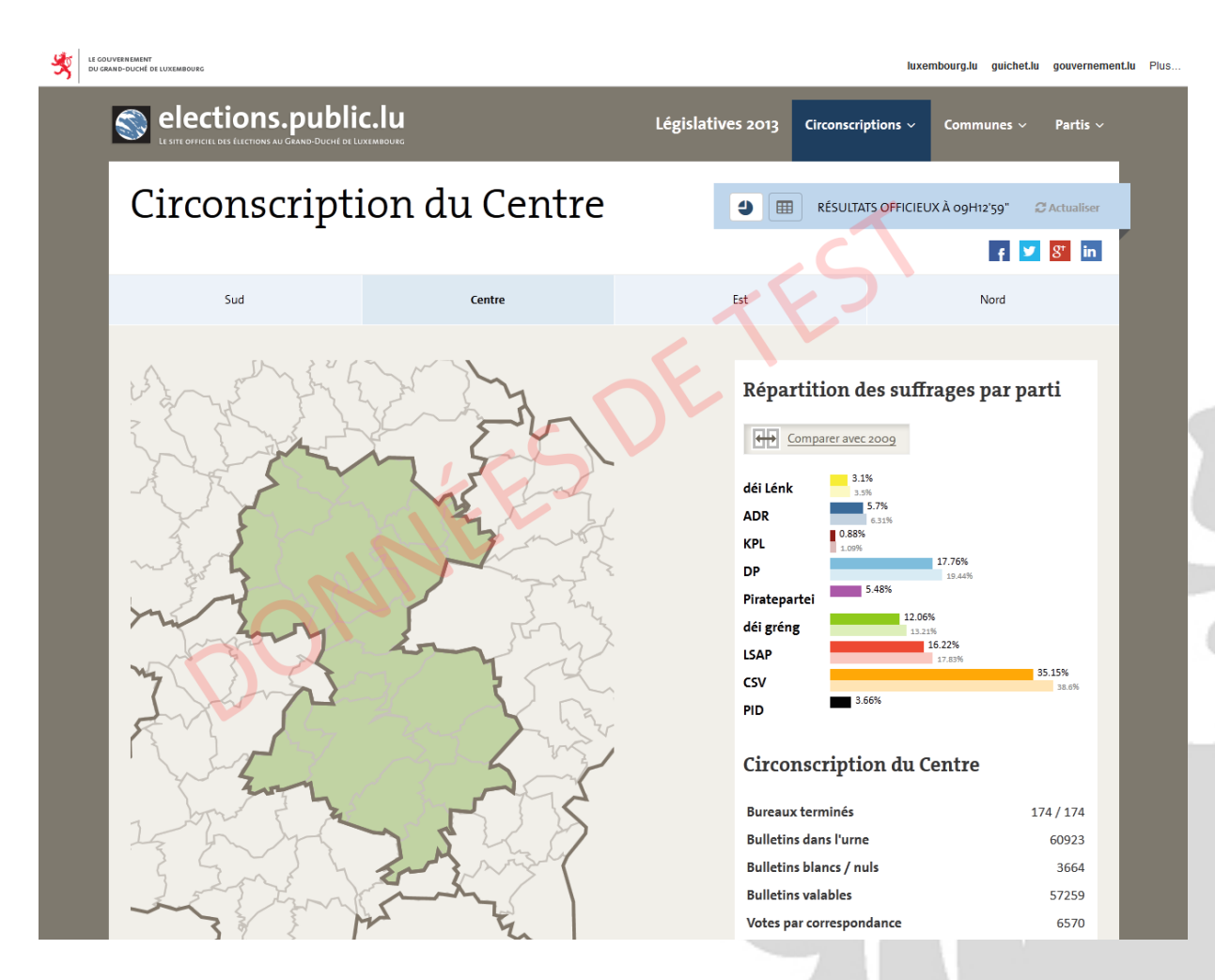

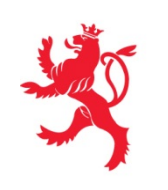

### Circonscriptions

- Au niveau de la carte, la couleur donne une indication visuelle du taux de complétion de la circonscription (Aucun résultat reçu - Résultats partiels - Résultats complets)
- Parti par parti, le graphe donne la répartition des suffrages au fur et à mesure de la journée
- Il offre aussi une comparaison avec les pourcentages de 2009

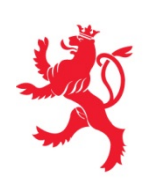

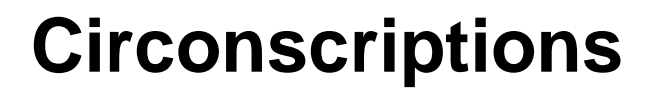

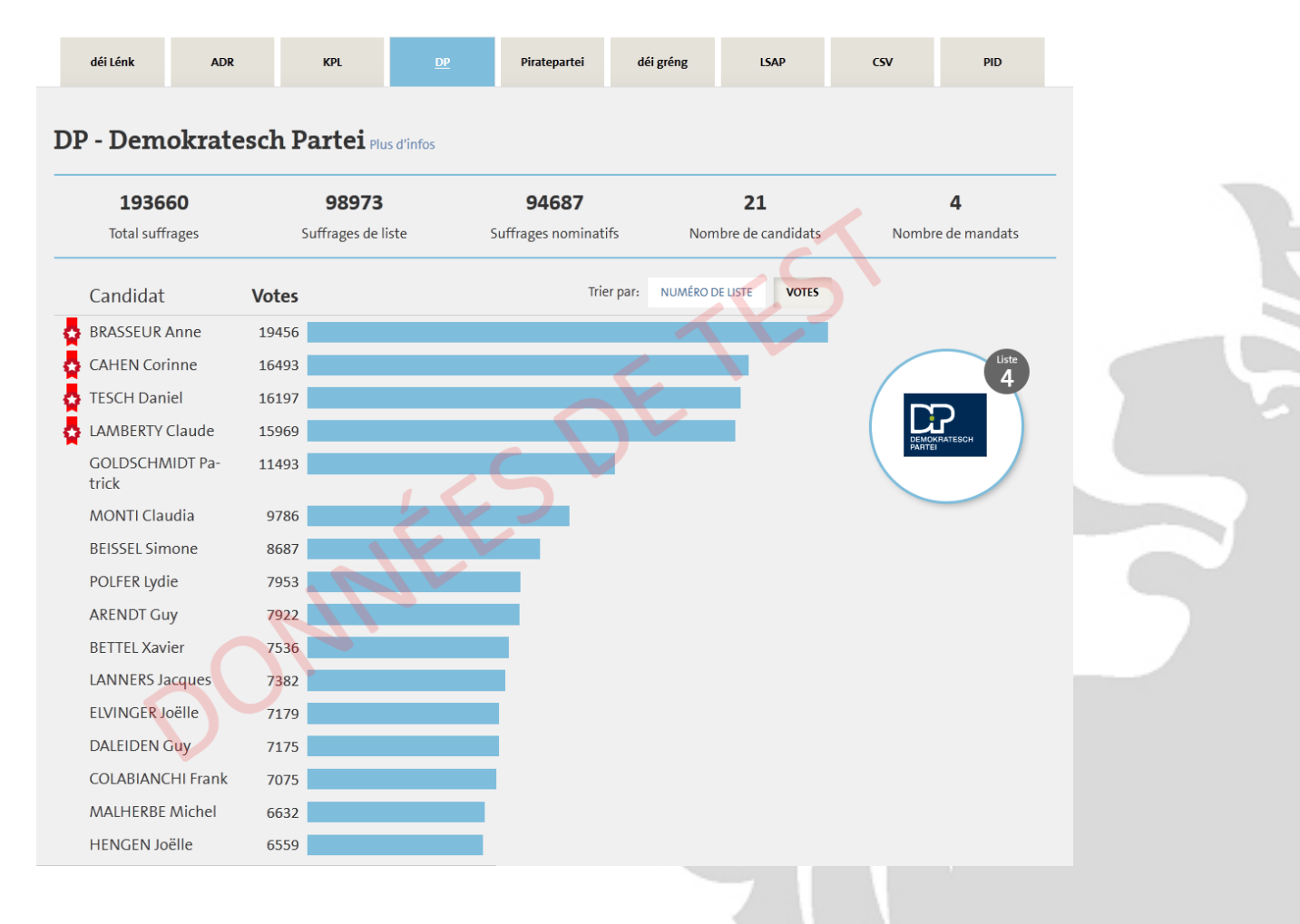

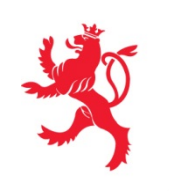

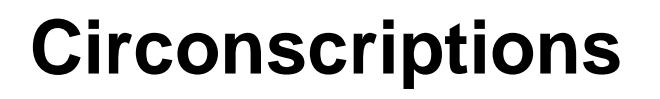

- Parti par parti, des données complètes sont fournies, avec notamment une possibilité de trier par numéro de liste pour les candidats ou par nombre de votes
- Les candidats élus sont mis en avant par un marqueur graphique

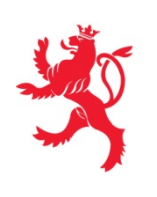

#### Communes

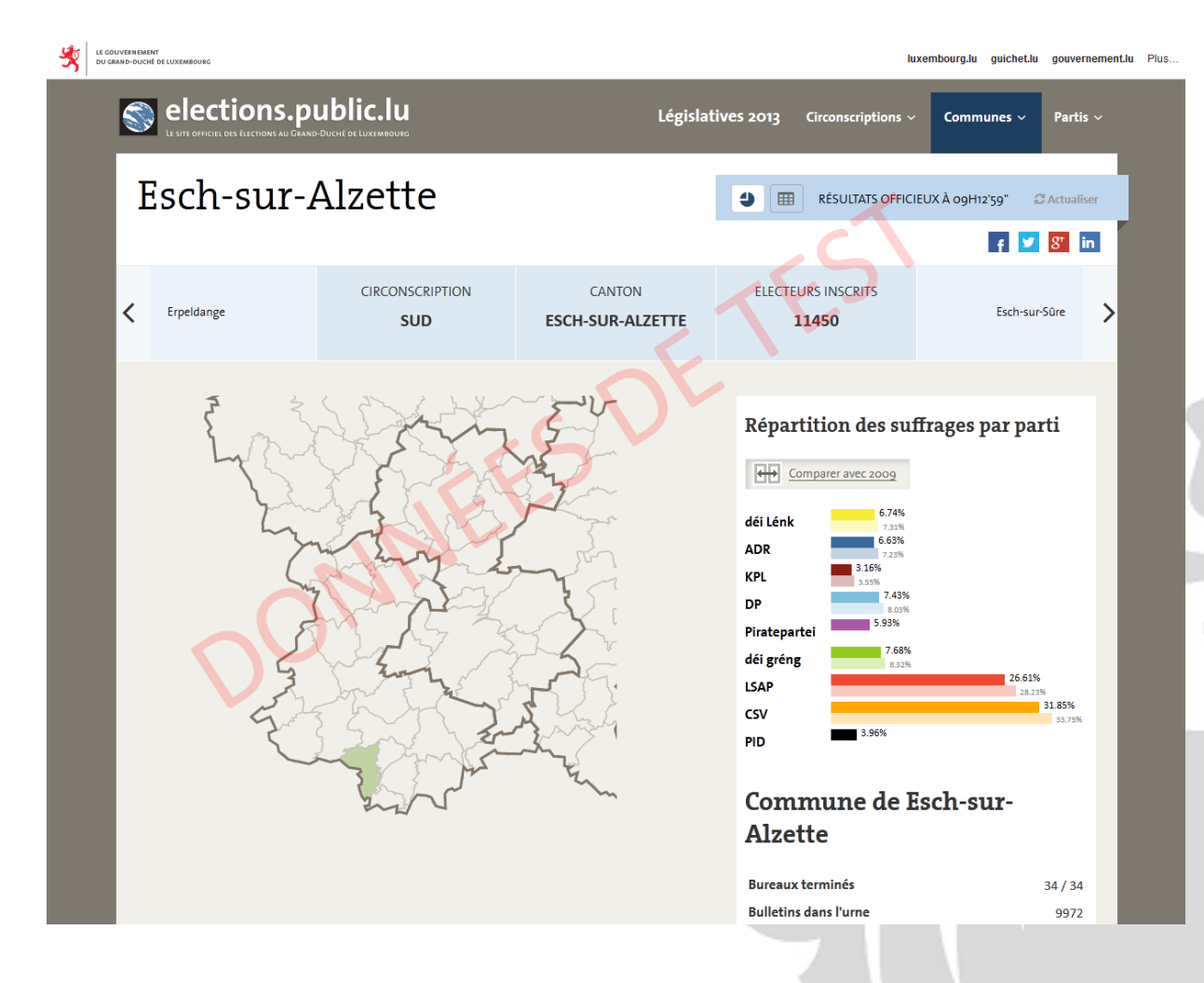

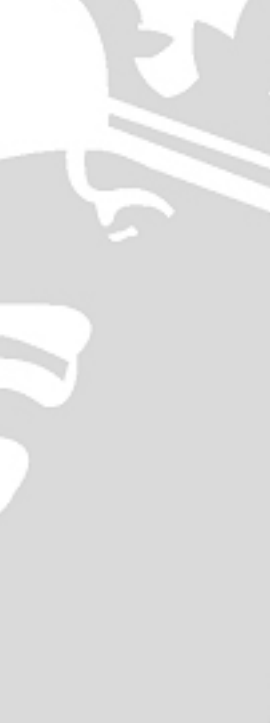

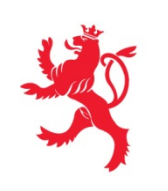

Communes

- Le fonctionnement est le même que pour la page « Circonscription », mais rapporté à un niveau communal
- Une indication apparaîtra en plus à côté du nom de la commune lorsqu'il s'agit de résultats partiels
- De même, une explication sera ajoutée lorsqu'il s'agit d'une commune qui a fusionné depuis 2009

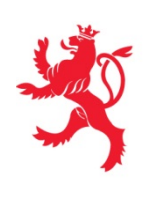

#### **Partis**

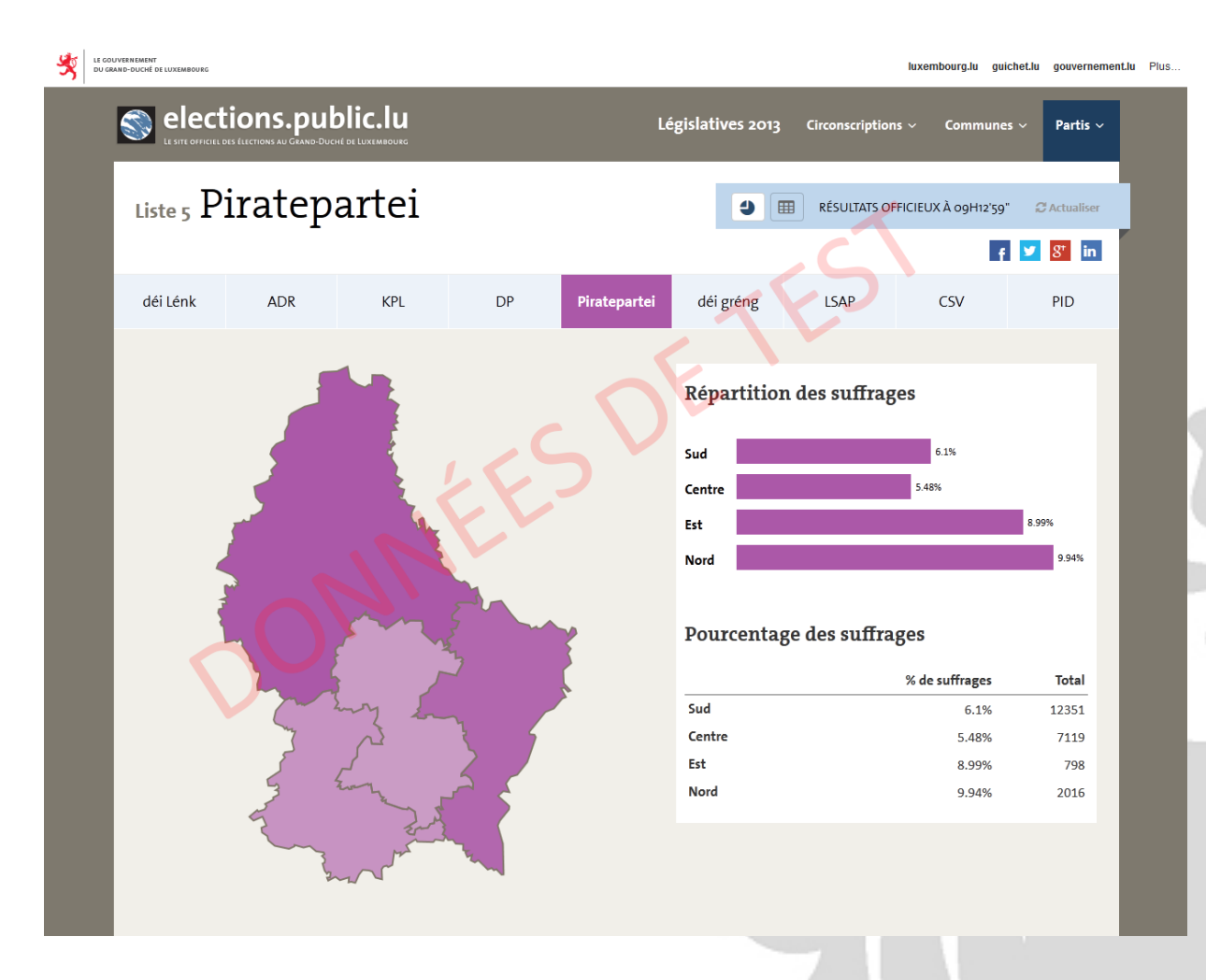

Page 22

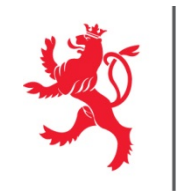

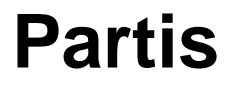

 Le fonctionnement est le même que pour la page « Circonscriptions » et « Communes », mais rapporté au niveau du parti

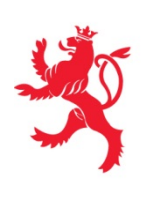

### Partis Candidats 2013

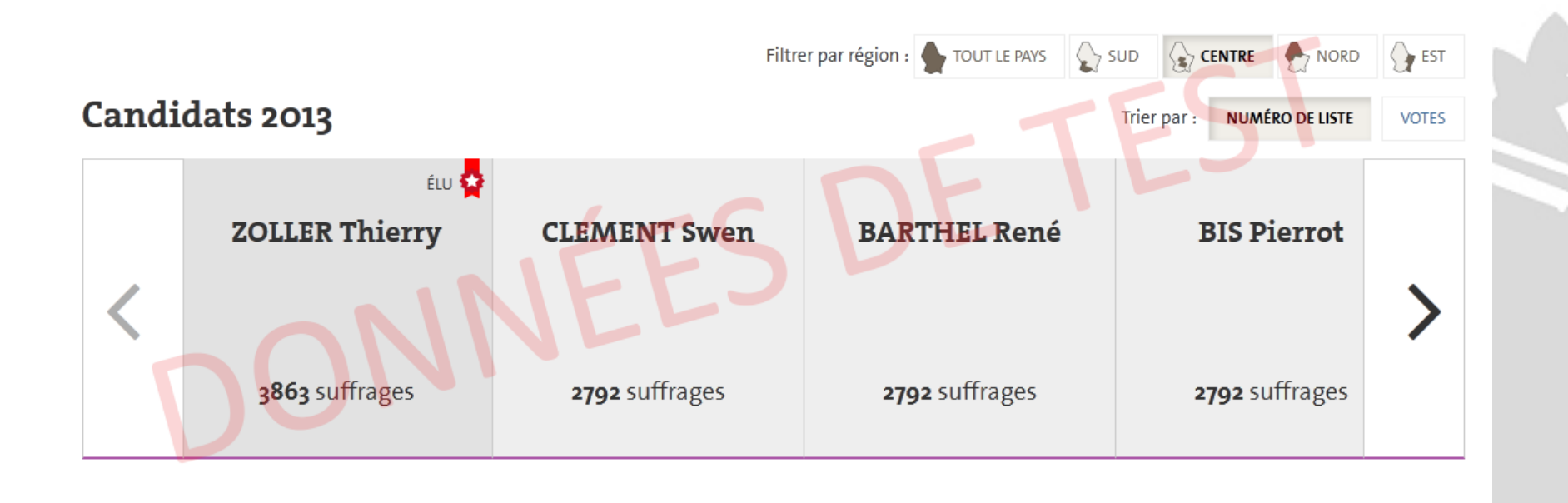

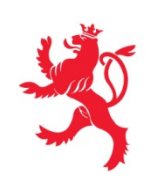

### Partis Candidats 2013

- Au niveau national ou par circonscription, le slider « Candidats 2013 » permet de découvrir le nombre de suffrages reçus par les candidats du parti
- Il est possible de les trier soit par numéro de liste, soit par votes reçus

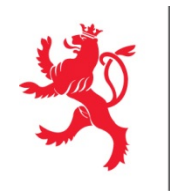

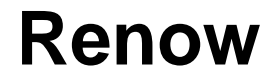

- Ce site a été réalisé dans le cadre du référentiel de qualité Renow (www.renow.public.lu).
- L'objectif de Renow est de fournir des interfaces (notamment des sites web), conformes aux besoins des utilisateurs, simples d'usage, attrayantes et qui procurent une bonne expérience utilisateur.
- Renow s'attache à proposer des produits accessibles (qui respectent les critères d'accessibilité WCAG 2.0 du W3C) afin que tous les utilisateurs (notamment ceux ayant des besoins spécifiques, p.ex. les déficients visuels utilisant des interfaces brailles et synthèse vocale) puissent consulter le site.
- Le site des élections a également bénéficié de récentes évolutions Renow, puisqu'il respecte la démarche de conception « Responsive design » qui permet une consultation du site quel que soit le support utilisé (desktop, tablette et smartphone).